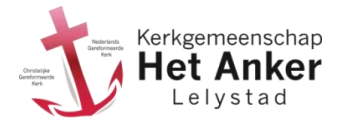

## Stap 1. Een wachtwoord aanmaken en de eerste keer aanmelden.

#### Ga naar de pagina www.hetankerlelystad.nl/login

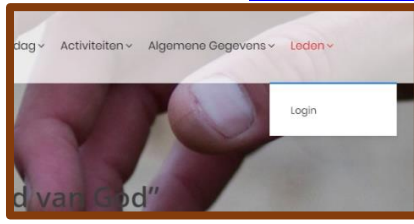

## Nu wordt de inlogpagina getoond:

| Leden van Het Anker kunnen hier aanr    | nelden met hun e-mailadres:                                                                   |
|-----------------------------------------|-----------------------------------------------------------------------------------------------|
| – Is je e-mailadres nog niet bekend, de | an graag doorgeven aan <u>ledenadministratie@hetankerlelystad.nl</u> .                        |
| – Meld je voor de eerste keer aan en h  | eb je dus nog geen wachtwoord, klik dan op de link ‹Wachtwoord vergeten?› onderaan de pagina. |
|                                         | E-mailadres *                                                                                 |
|                                         | 5                                                                                             |
|                                         | Password *                                                                                    |
|                                         | Ψ <sub>0</sub>                                                                                |
|                                         | Aangemeld blijven                                                                             |
|                                         | Inloggen                                                                                      |
|                                         | Wachtwoord vergeten?                                                                          |

Klik op de link <u><Wachtwoord vergeten?></u> onderaan de pagina. Er wordt een nieuwe pagina getoond:

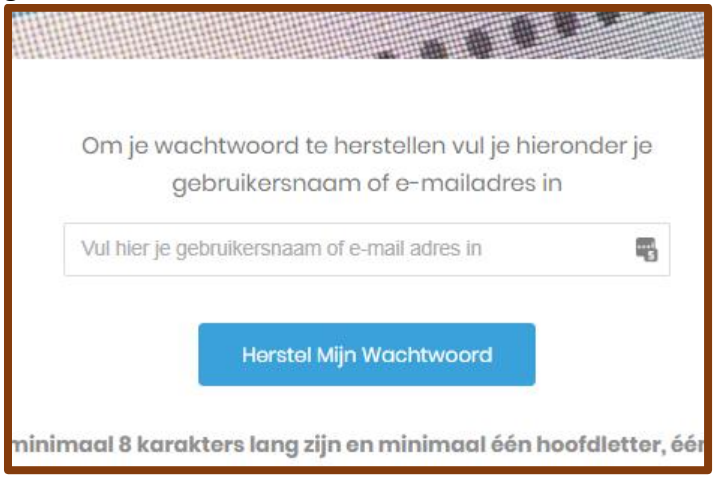

Geef nu je e-mailadres op en klik op <Herstel mijn Wachtwoord>

Je krijgt dan binnen een aantal minuten een mail met een link om je wachtwoord op te geven. Dit is minimaal 8 karakters lang en bevat tenminste een hoofdletter, een kleine letter en een cijfer.

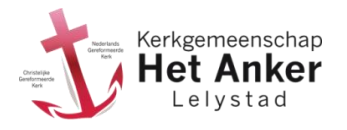

# Stap 2. Aanmelden

Hierna kun je je echt aanmelden. Ga naar <u>www.hetankerlelystad.nl/login:</u>

| Leden van Het Anker kunnen hier<br>– Is je e-mailadres nog niet beker<br>– Meld je voor de eerste keer aan | aanmelden met hun e-mailadres:<br>id, dan graag doorgeven aan <u>ledenadministratie@hetankorlelystad.nl</u><br>en heb je dus nog geen wachtwoord, klik dan op de link «Wachtwoord vergeten?» onderaan de pagina. |
|----------------------------------------------------------------------------------------------------|----------------------------------------------------------------------------------------------------|
|                                                                                                    | E-mailadros -                                                                                                    |
|                                                                                                    | Password *                                                                                                    |
|                                                                                                    | Aangemeld blijven                                                                                                    |
|                                                                                                    | Inloggen<br>Wachtwoord vergeten?                                                                                                    |

Meld je nu aan met je emailadres en wachtwoord.

Je komt nu meteen op de pagina met de digitale ledenlijst:

|          | Homo Wie Zijn Wij?~ Anker Op | Zondag~ Activ | viteiten - Algemene Geg | evens × Loden × |
|----------|------------------------------|---------------|-------------------------|-----------------|
|          | •                            |               |                         |                 |
|          |                              |               |                         |                 |
|          |                              |               |                         |                 |
| Voornaam | Achternaam                   | h             | Adres                   |                 |

Je ziet hier 6 zoekvelden. Je kunt bijvoorbeeld bij **Voornaam** bijvoorbeeld "mark" invullen. Vervolgens worden er 3 leden getoond:

|              | Home Wie Zijn Wij? × Anker Op Zondag × Ad | ctivitation - Algemene Gegevans - Lodan - |
|--------------|-------------------------------------------|-------------------------------------------|
|              |                                           |                                           |
| mark         | Achtemaam                                 | Adres                                     |
| Stad         | Wijknummer 🗸 🗸                            | Cluster V                                 |
|              | 3 Leden                                   |                                           |
|              |                                           |                                           |
| Mark Bodegom | Mark Bagii                                | Mark Boertien                             |

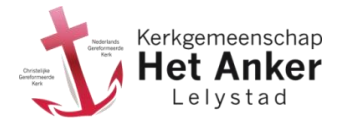

#### Stap 3. Foto bewerken

Kies hiervoor in het menu <**leden>** de optie <**foto bewerken>:** 

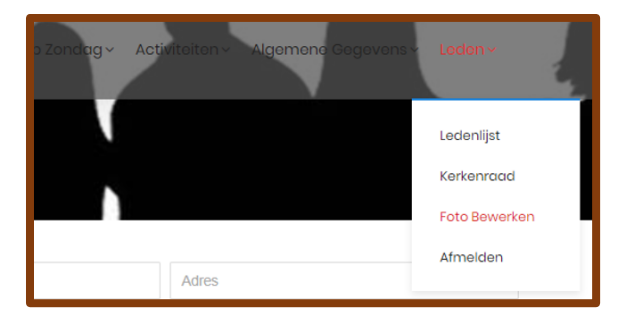

Klik nu met je muis op de lege foto. Er komt dan een klein menu:

|                        | Upload Foto<br>Annuleren |  |
|------------------------|--------------------------|--|
| ten 🗩 Reacties  😁 Grou | ps                       |  |

Kies nu voor de optie <Upload Foto>. Het volgende scherm wordt getoond:

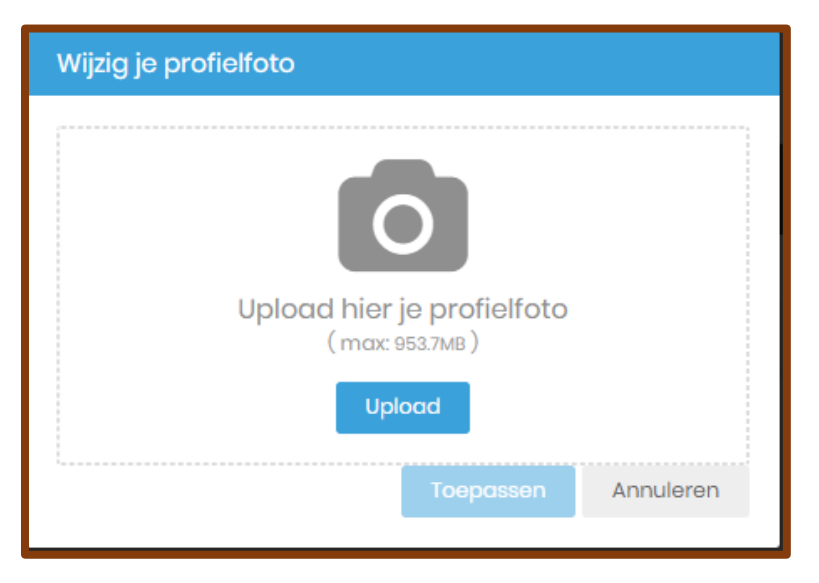

Via de knop <Upload> kun je nu op je PC een bestand selecteren. Dit wordt vervolgens ter controle getoond.

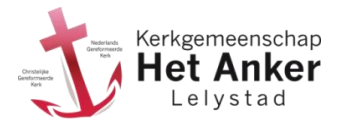

In dit controlescherm kun je instellen hoe groot je profielfoto wordt. Dit die je door het blauwe kader aan de randen en hoeken te verplaatsen:

|         | Wijzig je profielfoto |  |
|---------|-----------------------|--|
|         | ×                     |  |
| 2       |                       |  |
|         |                       |  |
|         |                       |  |
| alystad | Toepassen Annuleren   |  |
|         |                       |  |

Klik daarna op toepassen. Je foto is nu aangepast.